Here are the instructions on how to give. Please read and follow all the way through – the last 2 steps are particularly important!

1) Pray for your heart in doing this... giving out of love and grace, not out of guilt!

2) Head over to the Summa Swag Give link on the mitcru website. You will find a link that will open a page like you see below.

3) Enter your gift amount (example here is \$50; any amount can go in "other"!)

4) Make sure "Single Gift" is selected

|                   |                    |                      |            |            |              | Sign I         |
|-------------------|--------------------|----------------------|------------|------------|--------------|----------------|
| ru "              | How                | to Know God          | Train &    | Grow       | Communities  | Opportuniti    |
| Search S          | Staff, Ministries  | Gift Cart & Che      | ckout Y    | our Accour | nt Other Way | ys to Give Dor |
| New               | Gift               |                      |            |            |              |                |
| I would like n    | ny gift to benefit | the ministry of:     |            |            |              | - 1            |
| Ministry #2284599 | insects insective  | or recimology        |            |            |              |                |
| •                 | \$50               | \$100                | ○ \$       | 250        | ○ \$500      |                |
| $\bigcirc$        | \$1000             | <b>\$5000</b>        | 0          | )ther:     |              |                |
|                   |                    |                      |            |            |              |                |
| Gift Frequen      | sy                 |                      |            |            |              |                |
|                   | Single Gift 🔾      | Monthly 🔾 Quar       | terly 🔾 S  | emi-Annual | Annual       |                |
| Optional Con      | nments             |                      |            |            |              |                |
| Add Commer        | nts For MIT-Massac | husetts Institute of | Technology |            |              |                |
| Add Commer        | nts For Donation S | ervices              |            |            |              |                |
| Cancel            |                    |                      |            |            | Add to       | Gift Cart      |
|                   |                    |                      |            |            |              |                |
|                   |                    |                      |            |            |              |                |

5) Click "Add Comments for MIT – Massachusetts Institute of Technology" and enter "MIT Summer Missions (current year)" THIS part IS VERY IMPORTANT.

| Optional Comments                                     |                  |
|-------------------------------------------------------|------------------|
| Comments For MIT-Massachusetts Institute of Technolog | y:               |
| MIT Summer Missions 2016                              |                  |
|                                                       |                  |
| Add Comments For Donation Services                    |                  |
| Cancel                                                | Add to Gift Cart |

6) Click "Add to Gift Cart"

7) Select "Checkout as Guest", then "Proceed to Checkout"

|                    | Tike my girt to benefit the minist                                                                        | try of:                                                                                             |                |
|--------------------|----------------------------------------------------------------------------------------------------|----------------------------------------------------------------------------------------------------|----------------|
| MIT-Ma<br>Ministry | ssachusetts Institute of Technology<br>#2284599                                                           | <b>\$50.00</b> Single Gift<br>Transaction Date: 1-2 Business Days<br>Includes Comments For Ministry | Edit   Remov   |
|                    |                                                                                                    | My Single                                                                                           | Total: \$50.00 |
| Add M              | lore Gifts                                                                                                |                                                                                                    |                |
| <b>ci</b> 1        |                                                                                                    |                                                                                                    |                |
| Check              | out Options<br>Checkout As A Guest                                                                        |                                                                                                    |                |
| Check              | out Options<br>Checkout As A Guest<br>(You will have an opportunity to re                                 | egister after completing your transacti                                                             | on.)           |
| Check<br>•         | out Options<br>Checkout As A Guest<br>(You will have an opportunity to re<br>Checkout Using My Login Acco | egister after completing your transacti<br>unt                                                      | on.)           |

8) Follow the instructions to enter your info for giving – i.e. address, credit card, etc.

9) After you have filled everything out and submitted your gift you should get a confirmation email regarding your gift. Please forward the confirmation email of your gift to <u>crusend@mit.edu</u> with a short note saying you gave to MIT Summer Missions.

10) Thank God for allowing you to show your support in this way!

## PLEDGE OPTION - if you can't give right now

Click on this link and fill out the form:

https://docs.google.com/forms/d/1KeYbZtmClVt9SEYJLU3QeGcAdM\_U1NLxeiihTpW6\_nM/viewform